## EREZLIFE HOUSING APPLICATION PROCESS:

- <u>https://saintmarys.erezlife.com/app/one.php?outputter=loginView</u>
- Your username and password are the same that you use to log into your Saint Mary's email address.

| Residence Life Management | SAINT                               |
|---------------------------|-------------------------------------|
| taff Application          | MARY'S<br>COLLEGE<br>NOTRE DAME, IN |
| eRezLife accusername      | count information                   |
| password                  | ı in                                |
|                           |                                     |

Office of Residence Life and Community Standards Saint Mary's College, Notre Dame, Indiana 46530

## YOUR EREZLIFE HOME PAGE:

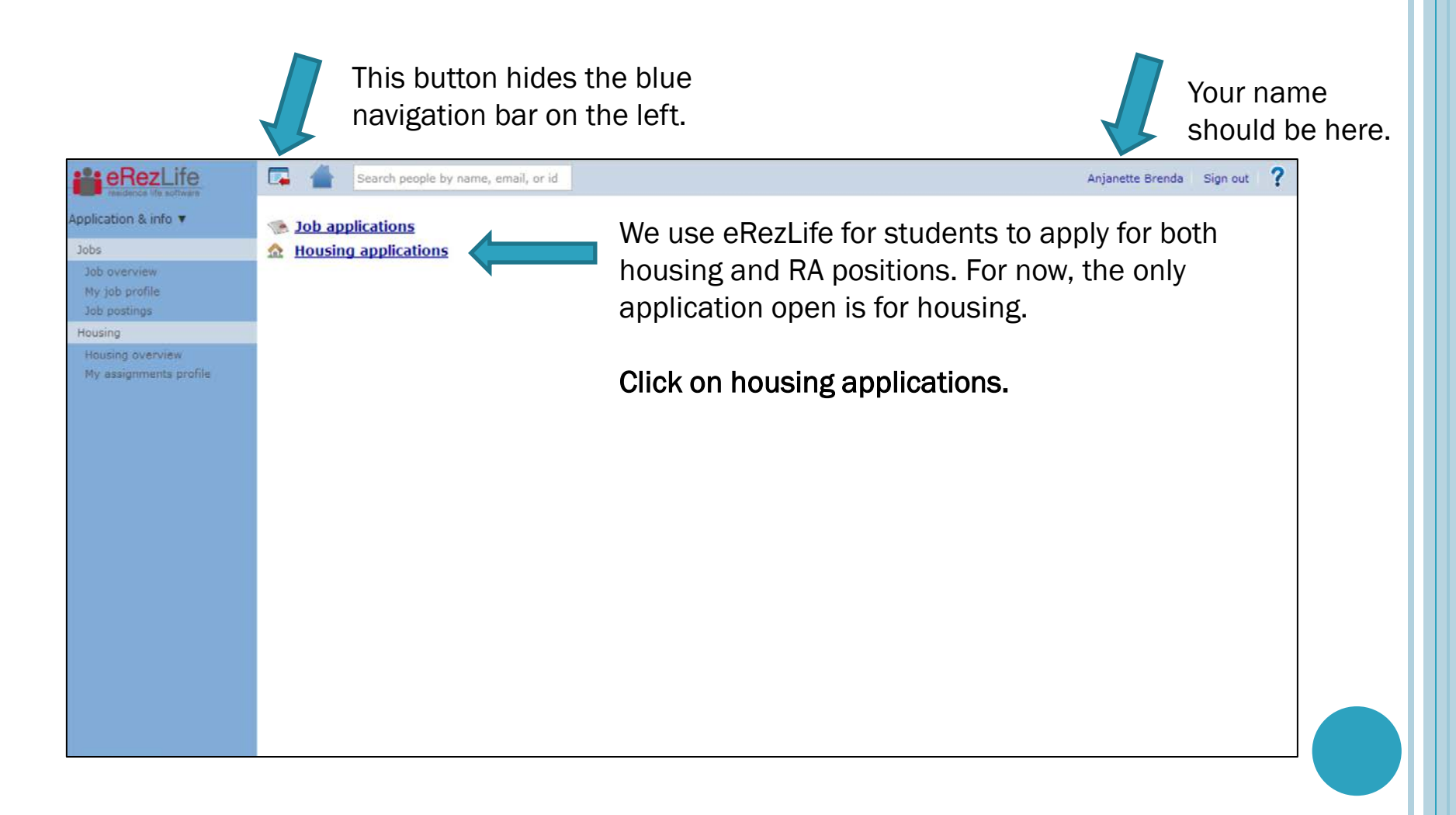

#### HOUSING OVERVIEW

• In the drop down menu:

- Please choose that you are a <u>Current SMC Student</u>
- This will ensure that you are placed into the appropriate lottery group.

| Application & info 👻                                                   | Before we can show you the application form(s), we need to ask you a few preliminary questions. |                                                                                                    |  |  |  |
|------------------------------------------------------------------------|-------------------------------------------------------------------------------------------------|----------------------------------------------------------------------------------------------------|--|--|--|
| Jobs                                                                   | Please describe yourself as accurately as possible                                              |                                                                                                    |  |  |  |
| Housing                                                                | 2015-2016 Housing Cohort                                                                        | - select one -                                                                                                    |  |  |  |
| Housing overview<br>My housing profile<br>My housing profile questions | save<br>Questions about you                                                                     | - select one -<br>New Undergraduate Student<br>New Graduate Student<br>Current SMC Student<br>r application? Having technical issues? |  |  |  |

#### **APPLICATION FORMS**

- Confirm that you are applying for the housing for the occupancy dates listed.
- Occupancy dates and move-in dates are NOT the same. Please refer to housing contract for move-in dates.
- Then click on the Apply Now button.

| residence life software                    | Search people by name, email, or id                                          |                               |                                                        |              | Anjanette Brenda | Sign out | ? |
|--------------------------------------------|------------------------------------------------------------------------------|-------------------------------|--------------------------------------------------------|--------------|------------------|----------|---|
| Application & info ¥<br>Jobs               | Welcome, Anja                                                                | nette                         |                                                        |              |                  |          |   |
| Housing                                    |                                                                              |                               |                                                        |              |                  |          |   |
| Housing overview<br>My assignments profile | Application forms<br>Start your residence application by clicking the "Apply | now" button for the ap        | plication you are interested in.                       |              |                  |          |   |
|                                            | Name                                                                         | Deadline<br>¢                 | Occupancy dates                                        | Status<br>\$ |                  |          |   |
|                                            | Fall <year> - Spring <year> (Returning/Current student)</year></year>        | <deadline date=""></deadline> | Aug <start date=""> to May <end date=""></end></start> | Apply n      | now              |          |   |
|                                            |                                                                              |                               |                                                        |              |                  |          |   |
|                                            |                                                                              |                               |                                                        |              |                  |          |   |
|                                            |                                                                              |                               |                                                        |              |                  |          |   |
|                                            |                                                                              |                               |                                                        |              |                  |          |   |
|                                            |                                                                              |                               |                                                        |              |                  |          |   |

# UPDATE: MY HOUSING PROFILE

- Make sure the information on this page is correct before moving on.
- When you are done, click save (bottom left corner).
- Then select the appropriate application on the left (i.e. Fall 2015 Spring 2016)

| residence life software   | Search people by name, email, or id                                                                                                    | Anjanette Brenda | Sign out | ? |
|---------------------------|----------------------------------------------------------------------------------------------------|------------------|----------|---|
| pplication & info 🔻       |                                                                                                    |                  |          |   |
| 1. he                     | As you apply for new sessions in residence, you will occasionally be asked to verify and/or complete your contact                                                       |                  |          |   |
| Jobs                      | information. Please ensure that the information is correct and up to date.                                                                                              |                  |          |   |
| lousing                   | Use the "save" button on the bottom of the page to save at any time.                                                                                                    |                  |          |   |
| Housing overview          |                                                                                                    |                  |          |   |
| my assignments profile    | Personal information                                                                                                    |                  |          |   |
| Fall 2014 - Spring 2015 🛕 | Legal First<br>Logal Last<br>Logal Last<br>Name"<br>Student 10"<br>Gender*<br>Date of einh*<br>Phone*<br>Phone*<br>Courty?<br>State*<br>Account information<br>Username |                  |          |   |
|                           | Email*                                                                                                    |                  |          |   |
|                           | Demographics form                                                                                                    |                  |          |   |
|                           | exeand all colloses all                                                                                                    |                  |          |   |
|                           | Additional Information                                                                                                    |                  |          |   |
|                           | Legal Middle Name:                                                                                                    |                  |          |   |
|                           | High School:                                                                                                    |                  |          |   |
|                           | High School City and State:                                                                                                    |                  |          |   |
|                           | Emergency Contact Information                                                                                                    |                  |          |   |
|                           | Emergency Contact Name:                                                                                                    |                  |          |   |
|                           | Emergency Contact Phone Number:                                                                                                    |                  |          |   |
|                           | Emergency Contact Email Address:                                                                                                    |                  |          |   |
|                           |                                                                                                    |                  |          |   |

# UPDATE: MY HOUSING PROFILE QUESTIONS

- Make sure the information on this page is correct before moving on.
- When you are done, click save (bottom left corner).
- After you hit save, you will see a green bar across the top of your screen stating that it saved successfully.

| Application & info -                                                              |                                                                                                    |     |
|-----------------------------------------------------------------------------------|----------------------------------------------------------------------------------------------------|-----|
| Jobs                                                                              |                                                                                                    |     |
| Housing<br>Housing overview<br>My housing profile<br>My housing profile questions | As you apply for new sessions in residence, you will occasionally be asked to verify and complete your profile information. Please ensure that the information on both "My housing profile" and "My housing profile questions" is correct and up to date.<br>Use the "save" button on the bottom of the page to save at any time. |     |
| <br>Fall 2014 - Spring 2015                                                       | expand all collapse all show all options hide all options                                                                                                    |     |
| Fall 2015-Spring 2016 📐                                                           | ▼ Emergency Contact                                                                                                    | 0   |
| –<br>My roommate profile                                                          | Emergency Contact Information                                                                                                    |     |
|                                                                                   | Emergency Contact                                                                                                    |     |
|                                                                                   | Emergency Contact Phone                                                                                                    |     |
|                                                                                   | Emergency Contact Email                                                                                                    |     |
|                                                                                   | When would you like this person                                                                                                    | A.V |
|                                                                                   | What relation is this person to you? (parent, sibling, friend,                                                                                                    |     |

#### APPLICATION FOR ACADEMIC YEAR CONT.

- Complete the application form
- If you are a rising senior and interested in living in Opus, please complete the Opus section.
- Then click continue and confirm application link on the bottom right hand side.

| Application & info +         |                                                                                                    |                                   |
|------------------------------|----------------------------------------------------------------------------------------------------|-----------------------------------|
| Jobs                         | Occupancy Application deadline Aug 01, 2015 to May 14, 2016 May 18, 2015                                                                                                    |                                   |
| Housing                      | Processory Application Same Confirm and Indian                                                                                                    |                                   |
| Housing overview             | Progress: Application form Continue application                                                                                                    |                                   |
| My housing profile           | Application form                                                                                                    |                                   |
| My housing profile questions | Please fill out the following questions to the best of your ability.                                                                                                    |                                   |
| Fall 2014 - Spring 2015      |                                                                                                    |                                   |
| Fall 2015-Spring 2016 📐      | expand all collapse all                                                                                                    | show all options hide all options |
|                              | ▼ About you                                                                                                    |                                   |
|                              | T-Shirt<br>Size:                                                                                                    |                                   |
|                              | Intended<br>major:                                                                                                    |                                   |
|                              | I<br>smoke:                                                                                                    |                                   |
|                              | The College prohibits the use of alcohol when in violation of state law or college policy; however, y attitude on alcohol use is important. How would you describe your attitude toward the use of alcohol use is important. |                                   |
|                              | Which statement best describes your standards for the condition of your                                                                                                    |                                   |
|                              | What are your sleep habits during the                                                                                                    |                                   |
|                              | I see my room as a place to be used primarily<br>for:                                                                                                    |                                   |
|                              | How do you feel about groups of people socializing in your                                                                                                    |                                   |
|                              | Are you comfortable with your roommate(s) significant other and/or friends frequently spending t<br>room?                                                                                                    |                                   |
|                              | How do you see yourself spending your Saturday                                                                                                    |                                   |
|                              | When dealing with conflict<br>I:                                                                                                    |                                   |
|                              | Do you have any special accommodation requests with regards to living on *                                                                                                    |                                   |
|                              | Do you have any special accommodation requests with regards to the meal plan                                                                                                    |                                   |

### **CONFIRM APPLICATION**

- Read the terms and conditions.
- Then read and check both statements.
- Click on the submit application button.

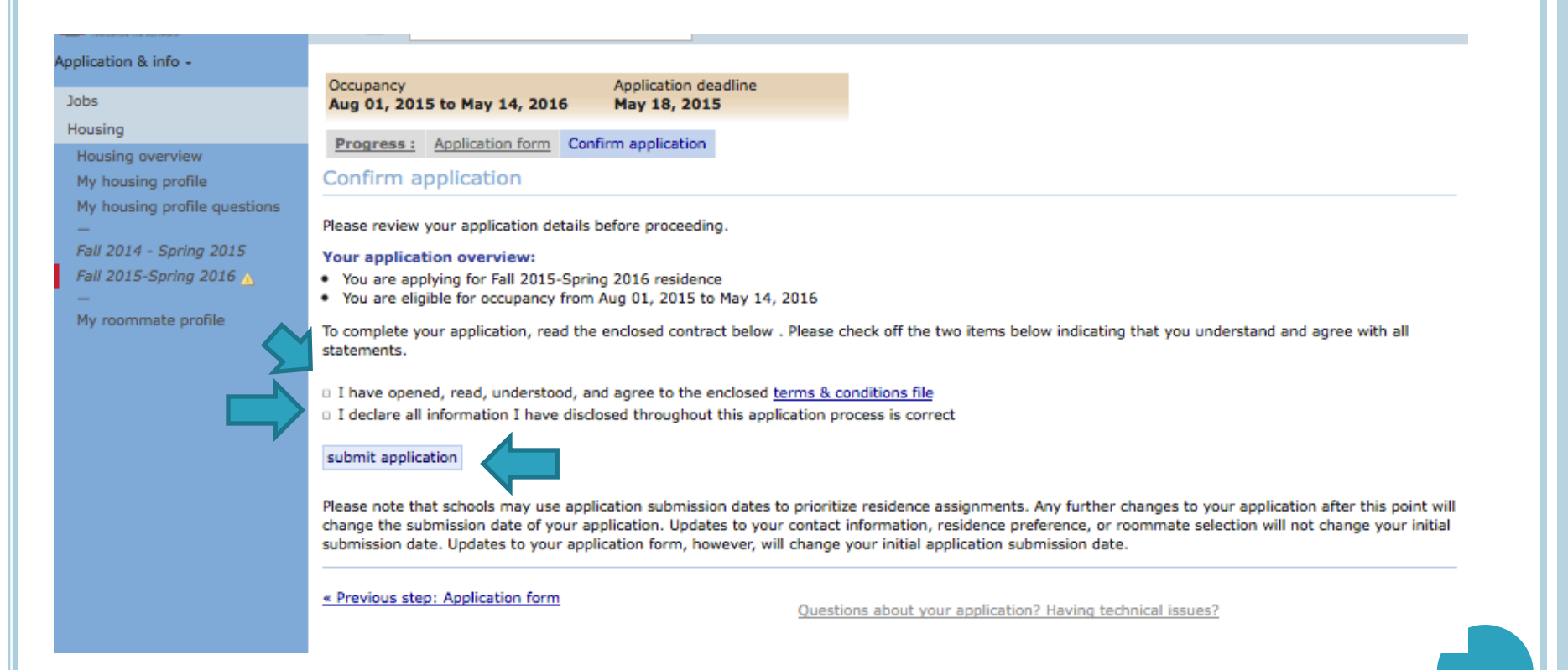

## APPLICATION CONFIRMATION

- Your screen will refresh with a confirmation.
- You will also get a confirmation email sent to your Saint Mary's email address.

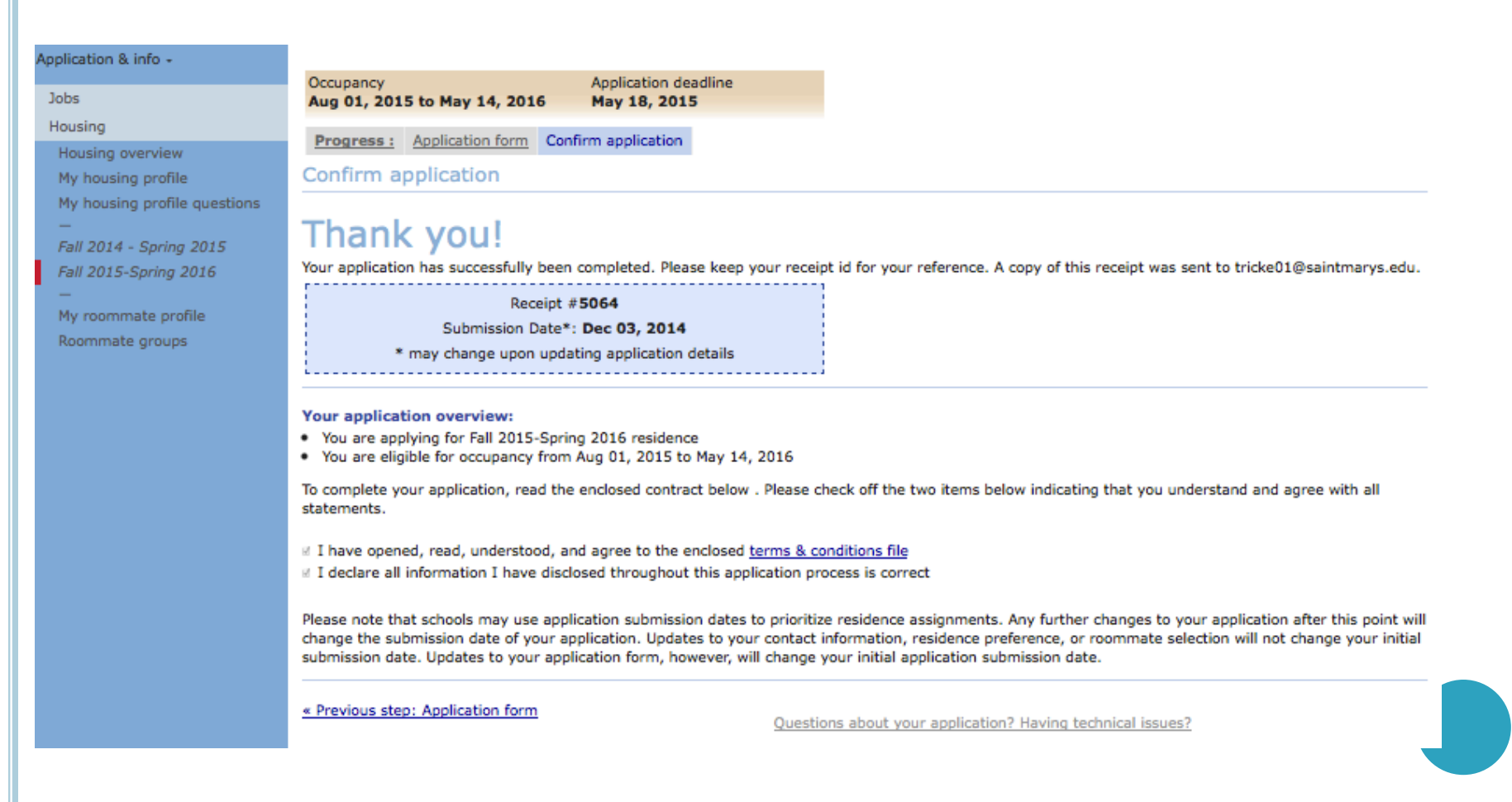

#### HOUSING OVERVIEW

- Once you have completed the application, you can click on the housing overview page.
- You will see that your application is complete.
- Then you can log out of the system.

|                                                                                      | 📮 📥 Search people by name, email,            | or id                         |                                  |        | Anjanette Brenda | Sign out | ľ |
|--------------------------------------------------------------------------------------|----------------------------------------------|-------------------------------|----------------------------------|--------|------------------|----------|---|
| pplication & info ▼<br>Jobs<br>Housing<br>Housing overview<br>My assignments profile | Welcome, Anj                                 |                               | nnlication you are interested in |        |                  |          |   |
| —<br>Fall 2014 - Spring 2015                                                         | Name Fall 2014 - Spring 2015 (Class of 2018) | Deadline<br>≎<br>May 19, 2014 | Aug 01, 2014 to May 17, 2015     | Status |                  |          |   |

## **CONFIRMATION EMAIL:**

• You will receive a confirmation to your Saint Mary's email address once your application has been submitted.

| Saint Mary's College residence application confirmation receipt D                                                                                                    | ÷ 0                       |
|----------------------------------------------------------------------------------------------------|---------------------------|
| eRezLife Software System <noreply@erezlife.com><br/>to me 🖃</noreply@erezlife.com>                                                                                                    | Jan 11 (2 days ago) 🛣 🔺 🔹 |
| This email message has been automatically generated from the online residence<br>assignments process at Saint Mary's College.                                                                                                    |                           |
| This is to confirm that you have successfully applied for our Fall 2014 - Spring 2015 session.                                                                                                    |                           |
| Your receipt id is #3537<br>Your submission date was: Jan 11, 2014                                                                                                    |                           |
| Please keep this number for your reference in the event that you have questions regarding your application form.                                                                                                    |                           |
| We would like to remind you that you may log back into our system and edit your application at any time up to the application deadline ( <u>May 19, 2014</u> ). Please note that making changes to your application form will change your submission date, which may be used by your school to prioritize residence assignments. |                           |
| Thank you for applying for residence at Saint Mary's College.                                                                                                    |                           |

# HOUSING APPLICATION NEXT STEPS:

#### • Rising Seniors:

- We will send out an email notification to you with your priority timeframe to log back into the system to choose your room.
- At this time, you can pull in your roommate group (that you created in your application) or choose a different roommate.
- Rising Juniors:
  - We will send out an email notification to you allowing you to log back into the system and preview rooms that are open. This will show you which rooms are still available.
  - We will send out an email notification to you with your priority timeframe to log back into the system to choose your room and roommate(s).
    - At this time, you can pull in your roommate group (that you created in your application) or choose a different roommate.

#### • Rising Sophomores:

- We will send out an email notification to you allowing you to log back into the system and preview rooms that are open. This will show you which rooms are still available.
- We will send out an email notification to you with your priority timeframe to log back into the system to choose your room and roommate(s).
  - At this time, you can pull in your roommate group (that you created in your application) or choose a different roommate.